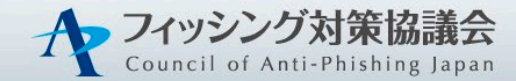

# オンラインセミナー・勉強会 参加登録手順書

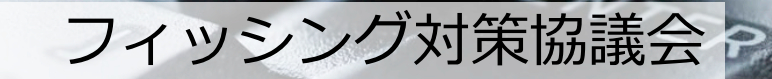

#### 当協議会のセミナー・勉強会では、オンライン会議ツー ルとして、「Cisco Webex(ウェブエックス)」を使用し ています

システム要件(利用可能なOSやブラウザ等の種類)は こちらをご覧ください

「Webex Meetings Suite システム最小要件」

https://help.webex.com/ja-jp/nki3xrq/Webex-Meetings-Suite-System-Requirements

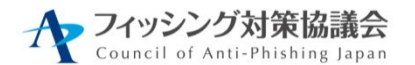

## イベントWebサイト 参加登録方法

#### 協議会Webサイトのイベント案内ページにある「イベント Webサイト」から申込ページにアクセスしてください。

| 象仗      | フィッシング対策や Web サイトのセキュリティに興味がある方向けのセミナーです。<br>※フィッシング対策協議会の会員以外の方も参加可能です。       |
|---------|--------------------------------------------------------------------------------|
| 場所      | Webex Webinars を利用します。<br>システム要件(利用可能なOSやブラウザ等の種類)は「Webex Meetings Suite システム量 |
| 費用      | 無料                                                                             |
| お申し込み   | 参加登録はこちらのイベントWebサイト からします。参加登録手順書はこちら                                          |
| お問い合わせ先 | フィッシング対策協議会事務局 :吉岡、東、山田<br>(連絡先:E-mail:antiphishing-seminar2023@jpcert.or.jp)  |
|         | ※プログラムは予告なく変更する可能性があります。                                                       |
|         | 9:45 オンライン開始                                                                   |

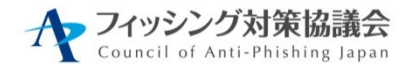

イベントWebサイト 参加登録

#### イベントWebサイトは下記のような画面となります。 イベント内容をご確認後、登録ボタンを押してください。

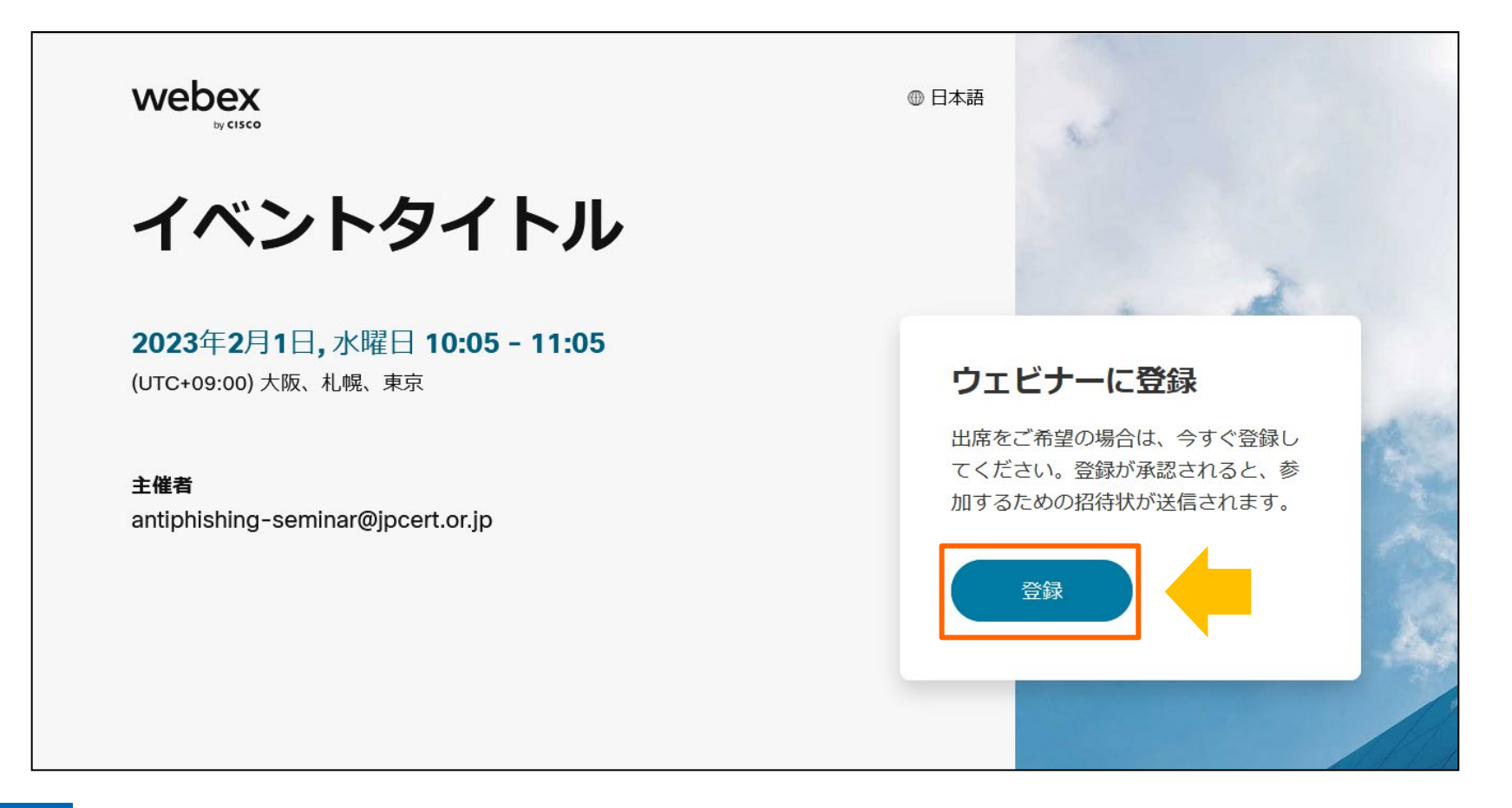

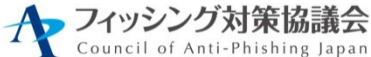

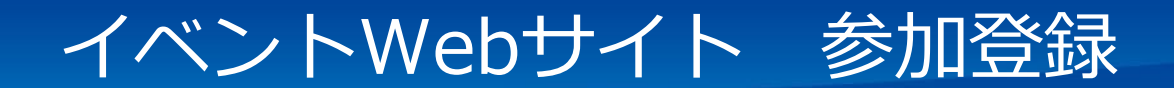

#### 名・姓、メールアドレス、会社名を入力、業種と参加地域 をプルダウンして選択し、登録ボタンを押してください。

| *名前                                   |
|---------------------------------------|
| 名                                     |
| ○ 名を入力してください。                         |
| *メール                                  |
| example@email.com                     |
| *会社名                                  |
|                                       |
| *業種                                   |
| • • • • • • • • • • • • • • • • • • • |
| 業種「その他」を選択した方へ、テキストにてご入力くださ<br>い。     |
|                                       |
| *参加地域(アクセスしている場所)                     |
| · · · · ·                             |
| 登録                                    |
|                                       |

#### 登録が完了すると以下のようなメッ セージが表示されます。

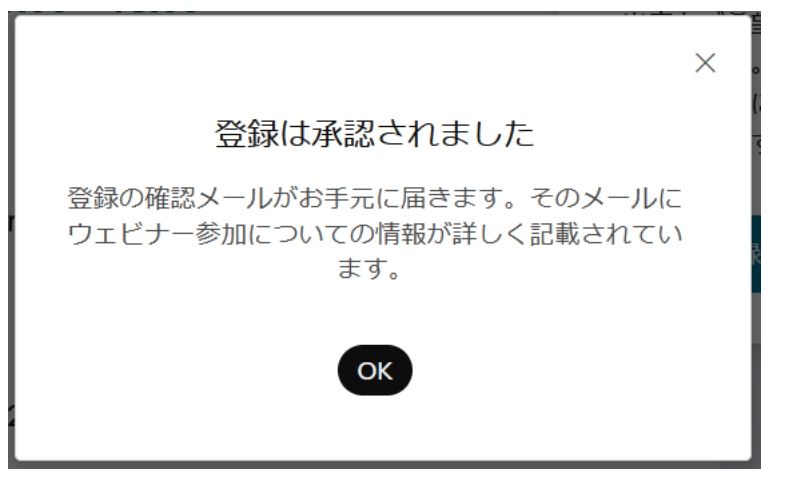

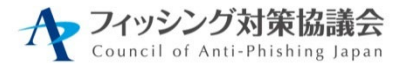

## 招待メールを受信

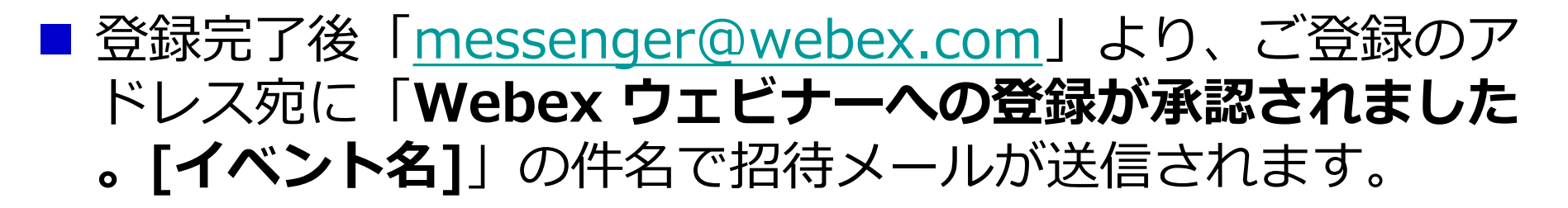

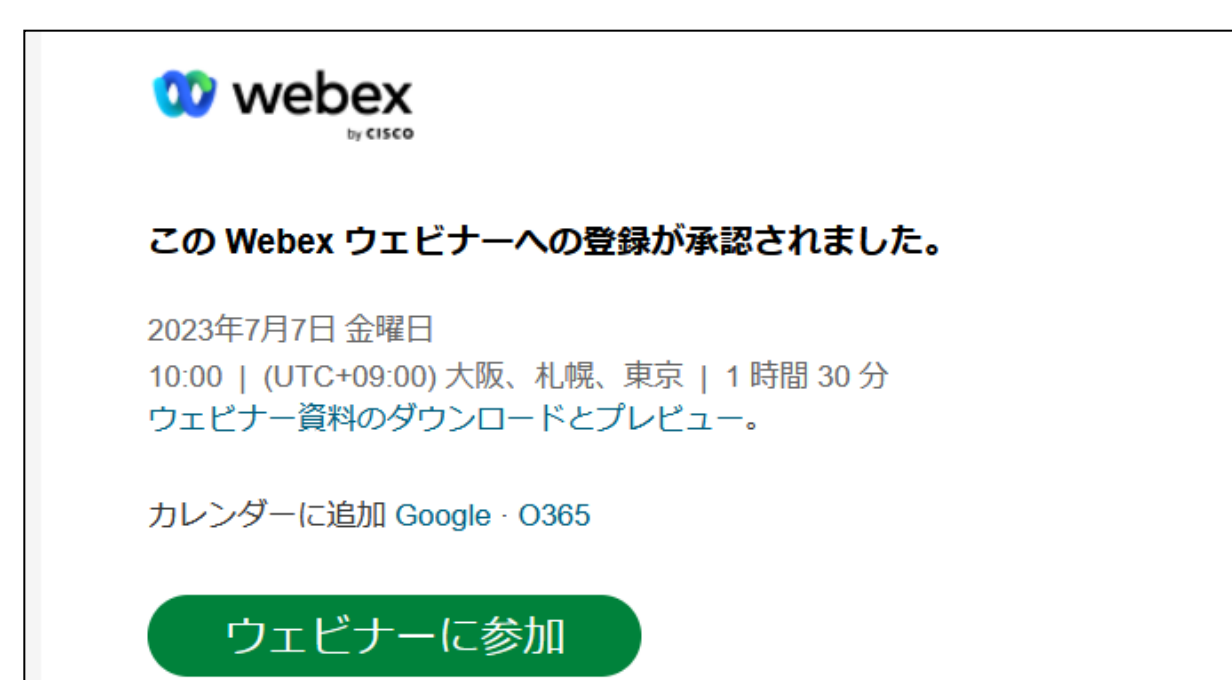

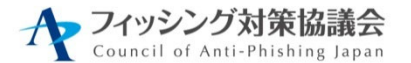

# ウェビナー資料のダウンロード

# メール記載の「ウェビナー資料のダウンロードとプレビュー」から、セミナーの参加方法や講演資料がダウンロードできます。

※ 講演資料は講演者が承諾した場合のみ

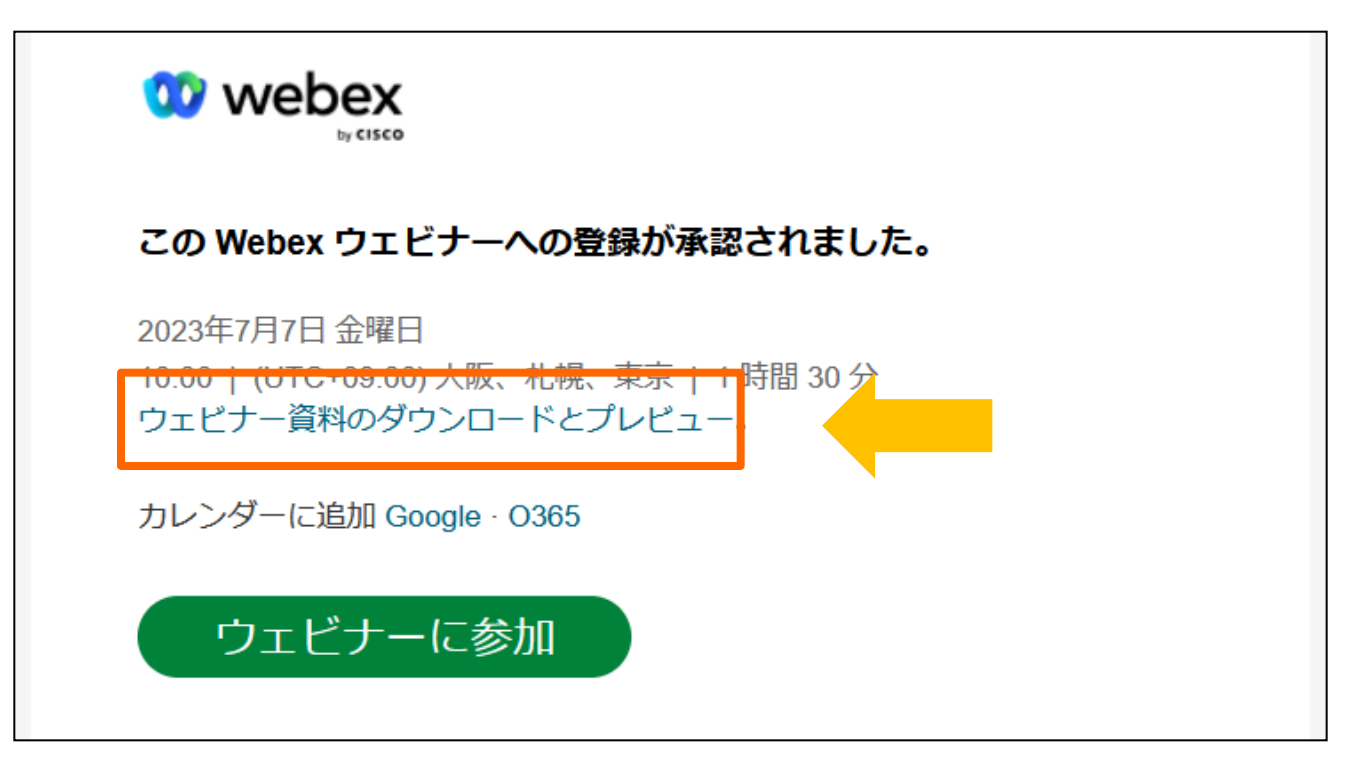

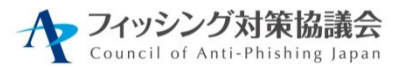

# ウェビナー資料のダウンロード

#### 以下画面が表示されたら、メールに記載されている ウェビナーパスワードを入力してください。

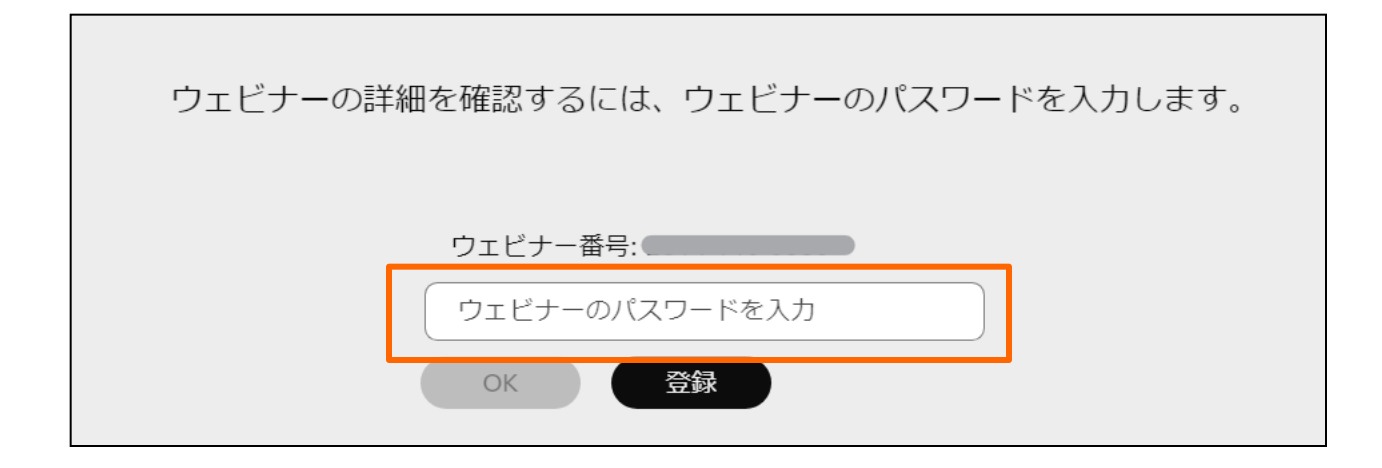

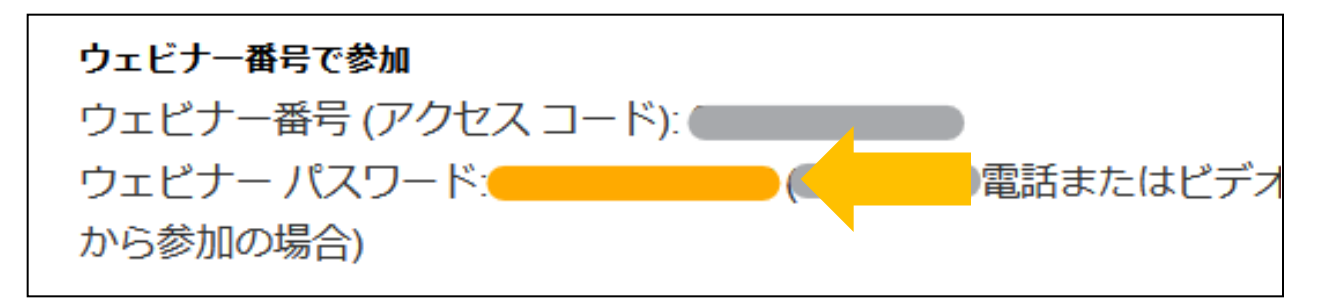

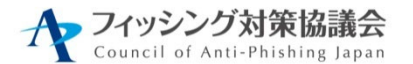

# ウェビナー資料のダウンロード

# 表示画面下部、「ウェビナー資料」のリンクから、セミナーの参加方法手順がダウンロードできます。

※講演資料もこの項目に表示されます。(講演者承諾の資料のみ)

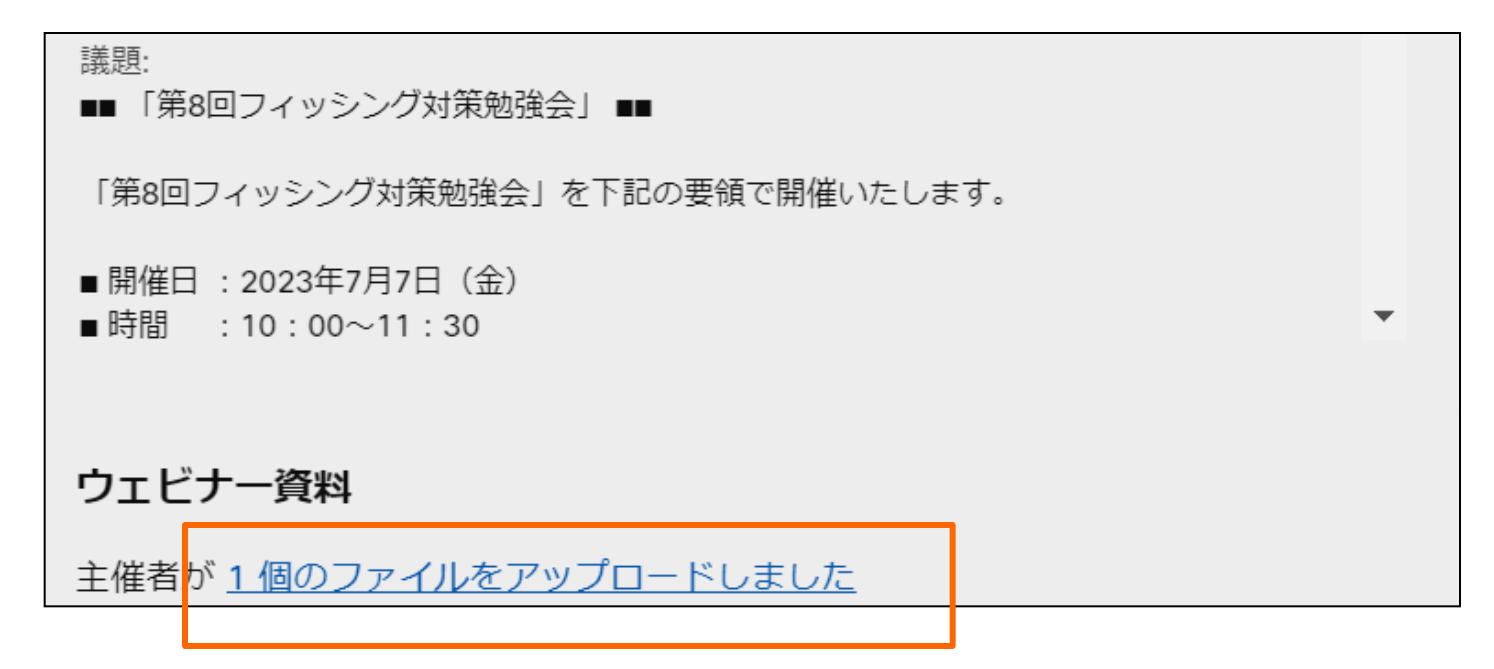

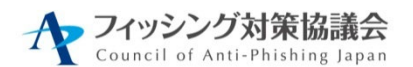

イベント終了後のアンケート

#### イベント終了後、ブラウザ上にアンケートが表示されます。 (別のタブに表示されている場合もあります) ぜひアンケート回答にご協力ください。

| イベントアンケート                                                     |  |
|---------------------------------------------------------------|--|
| ウェビナーのために、このアンケートにすべて回答してください。アスタリスク (*) が付いてい<br>る項目は必須情報です。 |  |
| 1. (1)本日の勉強会は主にどのような目的でご参加くださいましたか?(複数<br>選択可)                |  |
| □ 最新の動向を把握するため(情報収集)                                          |  |
| ○ 実際の対策の参考とするため                                               |  |
| ── 特定の講演テーマに興味があったため                                          |  |
| □ その他                                                         |  |
| 2. (2)質問1で「その他」を選んだ方、目的を記載ください。                               |  |
|                                                               |  |
| 3. (3) 会員区分を選択してください(1つだけ選択)                                  |  |

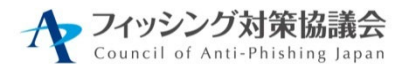